## TUTORIAL SUBMISSÃO DE ATESTADOS MÉDICOS E ODONTOLÓGICOS NO <u>SOUGOV</u>

O servidor deve estar cadastrado e acessar o aplicativo **Sougov**:

Caso ainda não tenha realizado o primeiro acesso, basta seguir as informações constantes em: <u>https://www.youtube.com/watch?v=jzktfuYqmv0</u>

Agora, para cadastrar o atestado, siga estes passos:

- 1) Entre com seu login e senha no aplicativo Sougov.
- No bloco "Autoatendimento" --> "Atestado de Saúde" --> Incluir --> Inserir em PDF e JPG o atestado --> preencher os demais campos com os dados do atestado --> Na última tela confirmar os dados e "Enviar".

Obs: Todos os atestados devem ser incluídos pelo próprio servidor no aplicativo Sougov, independente do número de dias/período do atestado.